## 17. 履歴表示

地図に履歴レイヤを追加します。

17.1. 画面説明

| 対象レー       | 17                             |                                         |                          |                          |                           |                          |                           |        |
|------------|--------------------------------|-----------------------------------------|--------------------------|--------------------------|---------------------------|--------------------------|---------------------------|--------|
| <b>農地筆</b> | E (農                           | 地争                                      | €·ŧ                      | 抠                        | )                         |                          |                           | 1      |
| 履歷表        | 示年                             | ЯE                                      | I                        | Ø                        |                           |                          |                           |        |
|            |                                | 3                                       |                          |                          |                           | ٩                        |                           |        |
| Ø          |                                | 2                                       | 009                      | )年:                      | 12月                       | 1                        |                           |        |
|            | -                              |                                         | 111                      | +                        | +                         | 4                        | +                         |        |
|            | Η                              | Я                                       | A                        | 310                      | A                         | - TE                     | 12                        |        |
|            | 日<br>29                        | я<br><u>30</u>                          | 1                        | 2                        | 3                         | 4                        | 5                         |        |
| D          | 日<br>29<br>6                   | я<br><u>30</u><br>Z                     | 1 8                      | 2 2                      | 3<br>10                   | 4<br>11                  | 5<br>12                   | 5      |
| <          | H<br>29<br>6<br>13             | Я<br><u>30</u><br><u>Z</u><br><u>14</u> | 1<br>8<br>15             | 2<br>9<br>16             | 3<br>10<br>17             | 4<br>11<br>18            | 5<br>12<br>19             | >      |
| <          | H<br>29<br>6<br>13<br>20       | Я<br>30<br>Z<br>14<br>21                | 1<br>8<br>15<br>22       | 2<br>9<br>16<br>23       | 3<br>10<br>17<br>24       | 4<br>11<br>18<br>25      | 5<br>12<br>19<br>26       | >      |
| <<br>\$    | H<br>29<br>6<br>13<br>20<br>27 | Я<br>30<br>Z<br>14<br>21<br>28          | 1<br>8<br>15<br>22<br>29 | 2<br>9<br>16<br>23<br>30 | 3<br>10<br>17<br>24<br>31 | 4<br>11<br>18<br>25<br>1 | 12<br>12<br>19<br>26<br>2 | ><br>© |

| 1 | 対象レイヤドロップダウンリスト        | 履歴レイヤを作成する対象を選択します        |
|---|------------------------|---------------------------|
| 2 | 履歴表示年月日                | 履歴レイヤの表示年月日を入力します。        |
|   |                        | 例)2009年4月1日時点の履歴を表示したい場合は |
|   |                        | 「2009/04/01」と入力           |
| 3 | 1年戻るボタン                | カレンダーを1年前に戻します。           |
| 4 | 1年進むボタン                | カレンダーを1年進めます。             |
| 5 | 1月戻るボタン                | カレンダーを1月前に戻します。           |
| 6 | 1月進むボタン                | カレンダーを1月進めます。             |
| 7 | カレンダー                  | 可連打の日付をクリックすると選択した日付が履歴   |
|   |                        | 表示年月日に入力されます。             |
| 8 | 履歴表示ボタン                | 指定した条件で履歴レイヤを追加します。       |
| _ | 1ーザレイヤ、関連図、計測は履歴を保存しなし | ハため、履歴レイヤを作成できません。        |

## 18. 透過

レイヤに透過率を設定します。

「地物」内のレイヤ透過率を設定する「レイヤ透過」と、「地物」と「背景地図」間の透過率を設定する 「全体透過」があります。

地物:農地、耕区、水利施設などの水土情報データ

背景地図:オルソ、ベクトルの背景地図など

18.1. レイヤの透過表示

表示しているレイヤの透過率を設定します。

18.1.1. 透過設定画面の表示

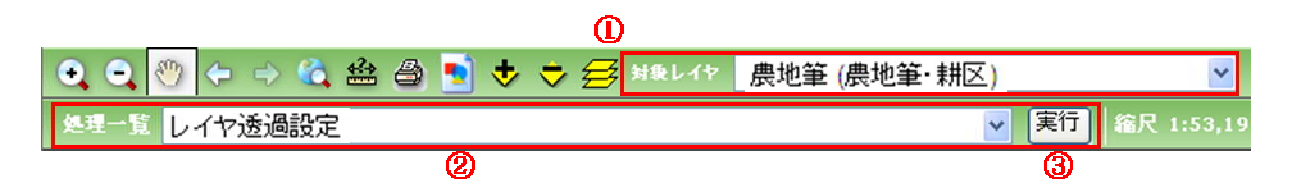

地図操作ツールバー上の「対象レイヤプルダウン」から透過表示するレイヤを選択します。 処理一覧から「レイヤ透過設定」を選択します。

| 対象レイヤの透過率 | 0 | <b>%(0∼100)</b> |
|-----------|---|-----------------|
| 地物全体の透過率  | 0 | %(0~100)        |

実行ボタンをクリックすると、透過設定画面が表示されます。

18.1.2. 画面説明

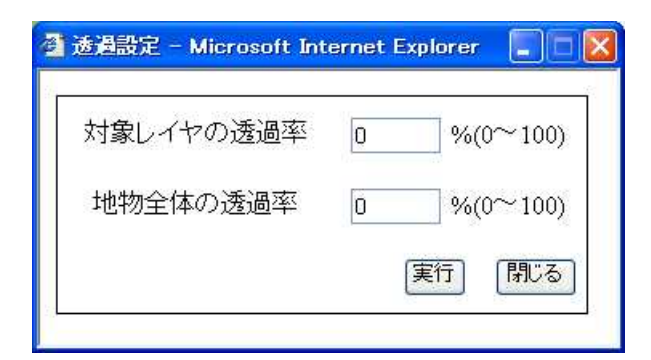

1 対象レイヤの透過率 対象レイヤで選択したレイヤの 透過率を設定します。

(0:透過なし 100:透明)

透過設定をマップに反映します。

地物レイヤ全体の透過率を設定します。

2 地物全体の透過率

(0:透過なし 100:透明)

- 3 実行ボタン
- 4 閉じるボタン 透過設定画面を閉じます

18.1.3. 対象レイヤの透過率の設定

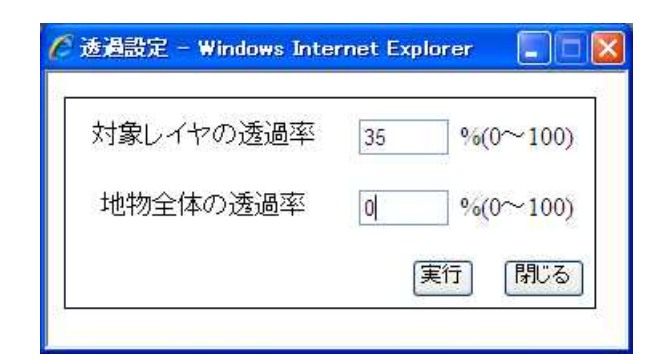

対象レイヤの透過率に透過率を設定し、「実行」ボタンをクリックします。

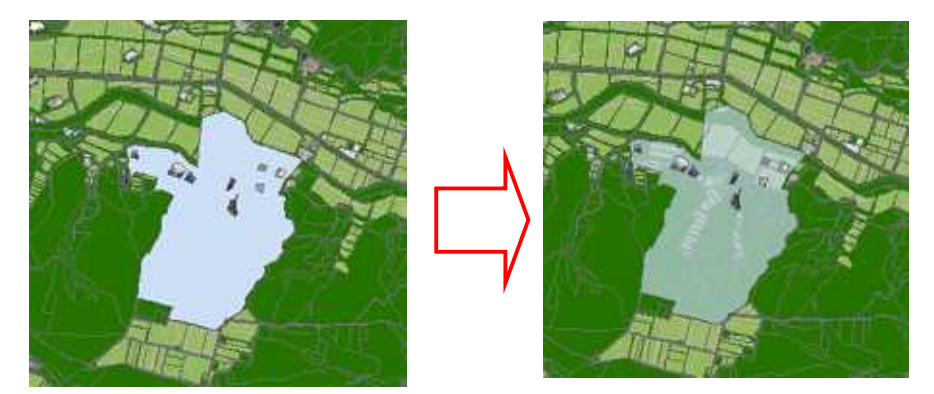

透過設定画面が閉じられ、マップが表示されます。図は土地改良区域(水色ポリゴン)を対象レイヤ に設定し、35%の透過表示を行った例です。 18.1.4. 地物全体の透過率の設定

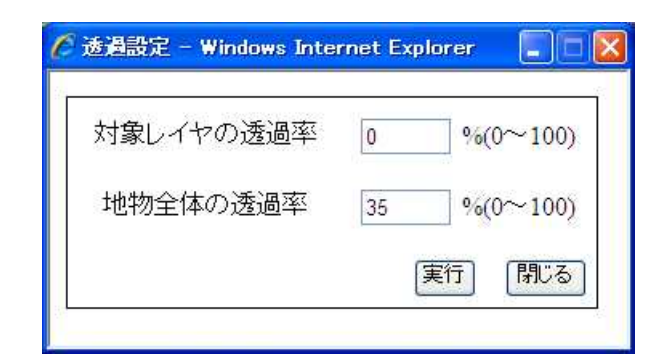

地物全体への透過率に透過率を設定し、「実行」ボタンをクリックします。

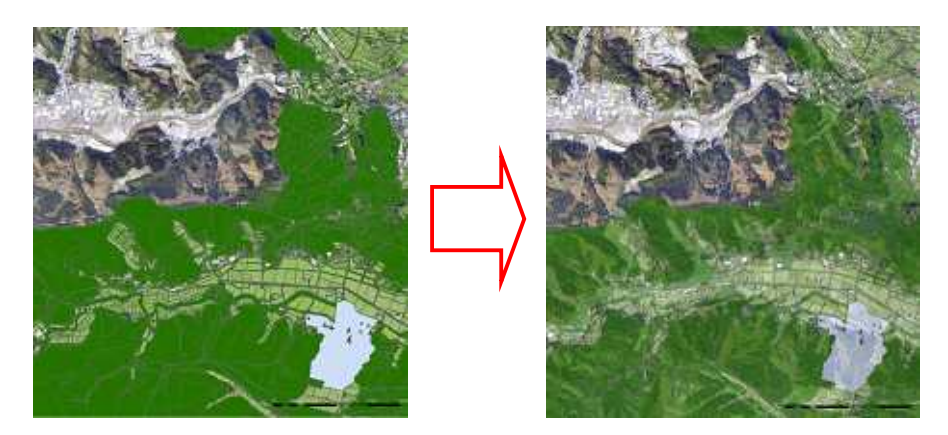

透過設定画面が閉じられ、マップが表示されます。地物全体を35%の透過表示で表示した例です。

19. シンボル角度設定

選択したシンボルを指定角度で回転させることができます。シンボル角度の設定はポイントレイヤのみとなります。

19.1. シンボル角度設定画面の表示と設定

🔄 🗳 🔀 🔽 🧏 🗨 🗨 🕙 🖕 🔿 🌊 🆀 🔿 暫 🤝 🤝 🥩 😎 💋 🕸 レイヤ 🛛 頭首工 (水利施設 施設) ▼ 実行 縮尺 1:53,19 処理一覧

ツールバーの対象レイヤでシンボルの角度を設定するレイヤを選択します。

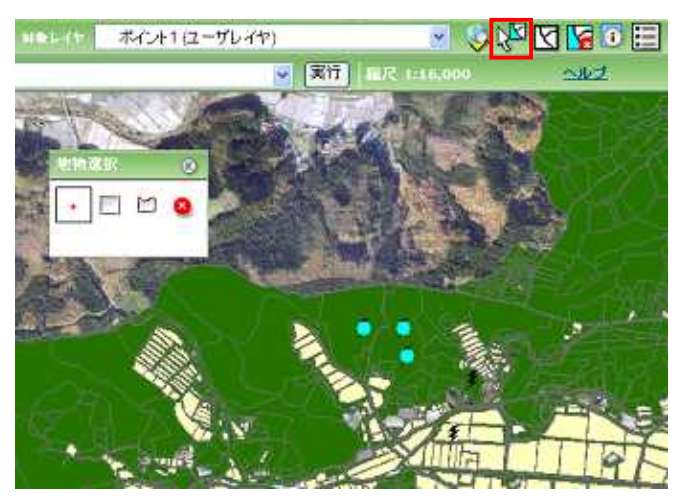

「地物選択ツール」でメイン地図画面から更新対象の地物を選択します。

| 0, 0, 🕙 🗧 🔶 🎕 🎒 🛐 🕏 🥏 🚧 like life | 頭首工 (水利施設 施設) | N 🖓 💟 🔧 🔅 🗹     |
|-----------------------------------|---------------|-----------------|
| 処理一覧 対象レイヤのシンボル角度設定               | ▶ 実行          | 縮尺 1:53,198 小儿: |

処理一覧で「対象レイヤのシンボル角度設定」を選択し、「実行」ボタンをクリックします。

| シンホルの再度設定 | 8 |
|-----------|---|
| シンボルの角度設定 |   |
| 更新        |   |

シンボルの角度設定画面が表示されます。角度(0~360)を入力して「更新」ボタンをクリックします。

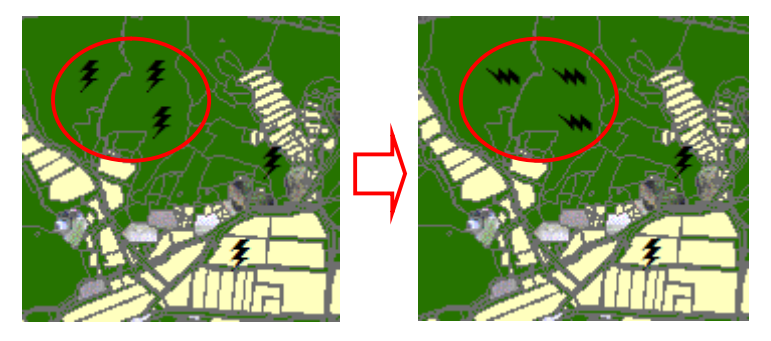

シンボルが指定した角度で回転して表示されます。